### CQL&Partners,CPA,Professional Corporation

7030 Woodbine Ave #200, Markham, ON L3R 6G2 <u>www.cqLcpA.com</u>

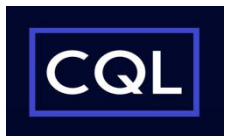

**Download account information as a spreadsheet**/ **QuickBooks file** 将帐户信息下载为电子表格/ QuickBooks 文件

1) On the **Accounts** page, **select the account**. On the **Account Activity** page, **select the requested time period** for the account. 在"帐户"页面上,选择帐户。在"帐户活动"页面上,为帐户选择请求的时间段。 2) From the drop-down menu next to the words **"Download"**, select **Spreadsheet (.CSV)** /**Intuit QuickBook** and then click the **"Download"** button. 从"下载"旁边的下拉菜单中,选择电子表格 (.CSV) / Intuit QuickBooks, 然后单击"下载"按钮。

3) Select the type of account. Then choose the "Save" option.选择下载账户类型, 然后"保存"。 Chequing account (银行账户)

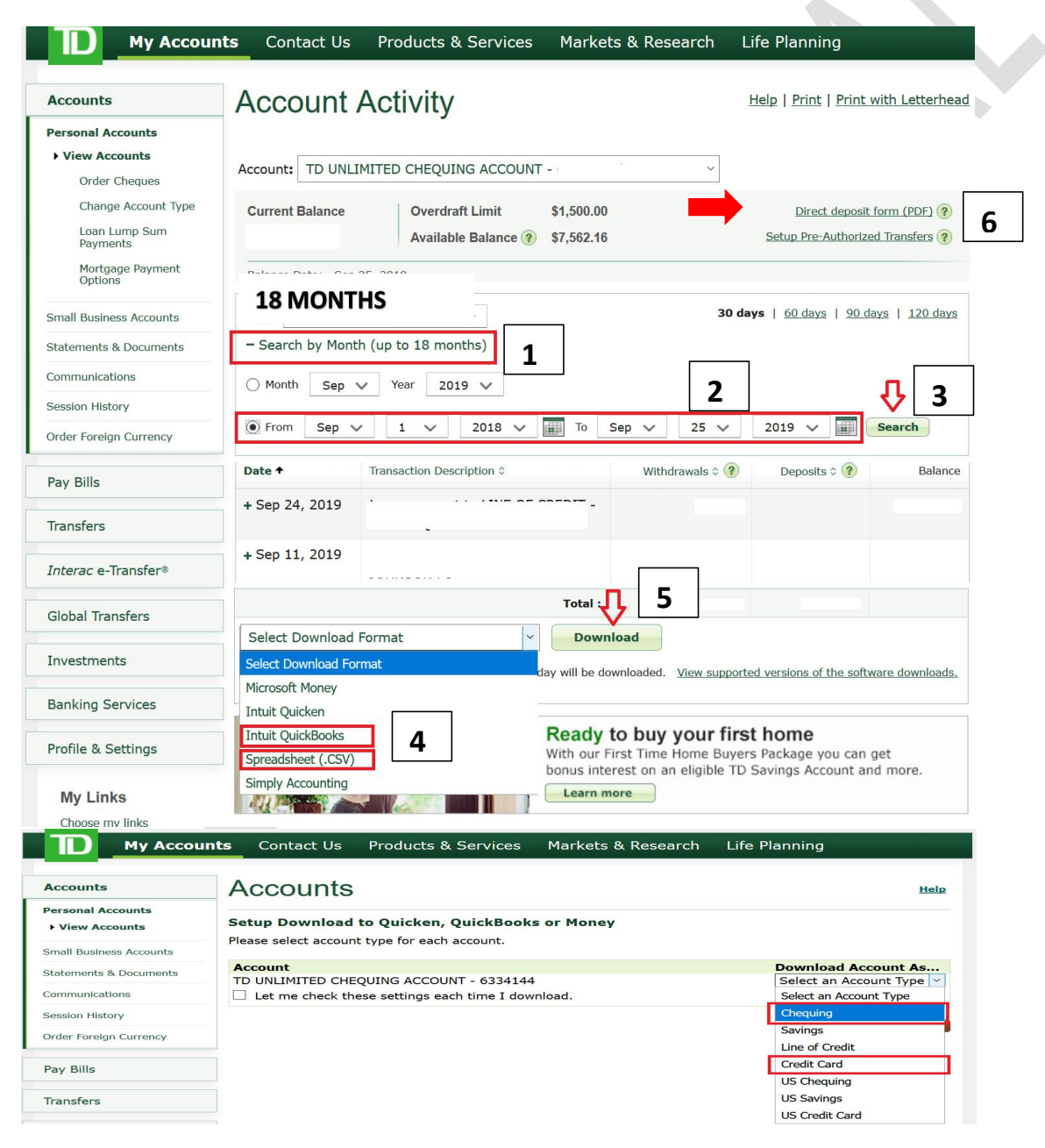

### CQL&Partners,CPA,Professional Corporation

7030 Woodbine Ave #200, Markham, ON L3R 6G2 WWW.CQLCPA.COM

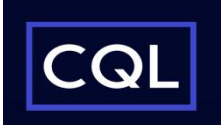

VISA account (信用卡账户)

| Accounts                                                                                                    | Account                                                                                                    | Activity                                                                                                    |                                                                                                    |                                                               |                                                                           | Help   Prin                                                                                                |  |
|----------------------------------------------------------------------------------------------------|----------------------------------------------------------------------------------------------------|----------------------------------------------------------------------------------------------------|----------------------------------------------------------------------------------------------------|---------------------------------------------------------------|---------------------------------------------------------------------------|----------------------------------------------------------------------------------------------------|--|
| Personal Accounts                                                                                                    |                                                                                                    |                                                                                                    | Conveniently transfe                                                                                                    | r non-TD Credit                                               | Card balances I                                                           |                                                                                                    |  |
| View Accounts                                                                                                    |                                                                                                    |                                                                                                    | convenienciy transie                                                                                                    | r non-10 credit                                               | caru balarices. 🖸                                                         | am more                                                                                                    |  |
| Request a Credit Limit<br>Increase                                                                                                    | Account TD AERO                                                                                                    | OPLAN VISA INFINITE -                                                                                                    |                                                                                                    | - ~                                                           |                                                                           |                                                                                                    |  |
| Add an Authorized User<br>Card                                                                                                    |                                                                                                    | Current Balance 📀                                                                                                    | \$112.41                                                                                                    | Statement                                                     | Aug 23, 2019 -                                                            | Sep 23, 2019                                                                                               |  |
| Replace a Damaged                                                                                                    |                                                                                                    | Pending Transactions 🛛 👔                                                                                                    | \$0.00                                                                                                    | Payment Due                                                   |                                                                           | Oct 15, 2019                                                                                               |  |
| Card                                                                                                    | VISA                                                                                                    | Available Credit 🥡                                                                                                    | \$14,887.00                                                                                                    | Minimum Paym                                                  | nent \$10.00                                                              | ~ Pay                                                                                                    |  |
| nall Business Accounts                                                                                                    | OWNER                                                                                                    | Credit Limit<br>Balance Date as of                                                                                                    | \$15,000.00                                                                                                    | Last Payment \$1                                              | ,500.00 on Sep 12,                                                        | 2019                                                                                                    |  |
| tatements & Documents                                                                                                    |                                                                                                    | balance bate as or                                                                                                    | 3ep 23, 2019                                                                                                    |                                                               |                                                                           |                                                                                                    |  |
| ommunications                                                                                                    |                                                                                                    | Save on interest with a special 0.00% rate!                                                                                                    |                                                                                                    |                                                               |                                                                           |                                                                                                    |  |
| ession History                                                                                                    |                                                                                                    | Transfer your balances                                                                                                    | to your TD Canada                                                                                                    | Trust Credit Ca                                               | ard today.                                                                |                                                                                                    |  |
|                                                                                                    |                                                                                                    |                                                                                                    |                                                                                                    |                                                               |                                                                           |                                                                                                    |  |
| order Foreign Currency                                                                                                    | > Seeing a                                                                                                    | a Transaction in two pla                                                                                                    | ices?                                                                                                    | ading and Posted                                              | at the came time                                                          | This has                                                                                                   |  |
| rder Foreign Currency                                                                                                    | Seeing a<br>Transaction<br>no effect                                                                                                    | a Transaction in two pla<br>ons ma<br>on you ONLY 6 MC                                                                                                    | er Per<br>NTHS                                                                                                    | nding an <u>d Posted</u>                                      | at the same time                                                          | . This has                                                                                                 |  |
| Profer Foreign Currency<br>Pay Bills<br>Transfers                                                                                                    | Seeing a<br>Transaction<br>no effect<br>View Transactions                                                                                                    | a Transaction in two pla<br>ons ma<br>on you ONLY 6 MC                                                                                                    | 2019                                                                                                    | nding and Posted                                              | at the same time                                                          | . This has                                                                                                 |  |
| rder Foreign Currency<br>ay Bills<br>iransfers                                                                                                    | Seeing a<br>Transaction<br>no effect                                                                                                    | a Transaction in two pla<br>ons ma<br>ONLY 6 MC<br>Mar 23, 2019 - Apr 22,<br>Sep 24, 2019 to today (Sir                                                                                                    | 2019<br>cce last statement)                                                                                                    | nding and Posted                                              | at the same time                                                          | e. This has                                                                                                |  |
| rder Foreign Currency<br>ay Bills<br>ransfers<br>nterac e-Transfer®                                                                                    | Seeing a<br>Transaction           View Transactions           Statement balance for                                                                                                    | a Transaction in two pla<br>ons ma<br>on you ONLY 6 MC<br>Mar 23, 2019 - Apr 22,<br>Sep 24, 2019 to today (Sir<br><sup>r</sup> <sup>th</sup> Aug 23, 2019 - Sep 23, 20                                                                                                    | 2019<br>Ince last statement)<br>19 (Last statement)                                                                                       | nding and Posted                                              | at the same time                                                          | This has                                                                                                   |  |
| rder Foreign Currency<br>Pay Bills<br>ransfers<br>nterac e-Transfer®                                                                                   | Seeing a<br>Transaction<br>no effect           View Transactions           Statement balance for<br>Minimum payment and                                                                                                    | a Transaction in two pla<br>ons mi<br>on you ONLY 6 MC<br>Mar 23, 2019 - Apr 22,<br>Sep 24, 2019 to today (Sir<br>Aug 23, 2019 - Sep 23, 20<br>c <sup>1</sup> Jul 23, 2019 - Aug 22, 201                                                                                                    | 2019<br>It clast statement)<br>19 (Last statement)<br>19                                                                                  | nding and Posted                                              | at the same time                                                          | •. This has<br>\$50.63<br>( May 17, 2019                                                                   |  |
| rder Foreign Currency<br>ay Bills<br>ransfers<br>nterac e-Transfer®                                                                                    | View Transactions<br>Statement balance for<br>Minimum payment an                                                                                                    | a Transaction in two pla<br>ons mi<br>on you ONLY 6 MC<br>Mar 23, 2019 - Apr 22,<br>Sep 24, 2019 to today (Sir<br>Aug 23, 2019 - Sep 23, 20<br>Jul 23, 2019 - Aug 22, 201<br>Jun 25, 2019 - Jul 22, 201                                                                                                    | er Per<br>DNTHS er Per<br>lit.<br>2019<br>nce last statement)<br>19 (Last statement)<br>19<br>9                                           | nding and Posted                                              | at the same time<br>\$31.00 by                                            | *. This has<br>\$50.63<br>7 May 17, 2019                                                                   |  |
| rder Foreign Currency<br>ay Bills<br>ransfers<br>nterac e-Transfer®<br>Silobal Transfers                                                               | Seeing a         Transactino effect         View Transactions         Statement balance for         Minimum payment and         Date +                                                                                                  | a Transaction in two pla<br>ons ma<br>on you<br>Mar 23, 2019 - Apr 22,<br>Sep 24, 2019 to today (Sir<br>Aug 23, 2019 - Sep 23, 20<br>d Jul 23, 2019 - Aug 22, 201<br>Jun 25, 2019 - Jul 22, 201<br>May 23, 2019 - Jun 24, 20                                                                                | acces?<br>PNTHS er Per<br>lit.<br>2019<br>nce last statement)<br>19 (Last statement)<br>19<br>19<br>10                                    | nding and Posted<br>1<br>> bit ≎                              | at the same time<br>\$31.00 by<br>Credit 0                                | <ul> <li>This has</li> <li>\$50.63</li> <li>May 17, 2019</li> <li>Balance</li> </ul>                       |  |
| rder Foreign Currency<br>ay Bills<br>ransfers<br>nterac e-Transfer®<br>Blobal Transfers<br>nvestments                                                  | Seeing a         Transactino effect         View Transactions         Statement balance for         Minimum payment an         Date +         + Apr 22, 2019                                                                            | a Transaction in two pla<br>ons ma<br>on you<br>Mar 23, 2019 - Apr 22,<br>Sep 24, 2019 to today (Sir<br>4 Aug 23, 2019 - Sep 23, 20<br>c Jul 23, 2019 - Aug 22, 201<br>Jun 25, 2019 - Jul 22, 201<br>May 23, 2019 - Jun 24, 20<br>Apr 23, 2019 - May 22, 20                                                 | eces?<br>er Per<br>lit.<br>2019<br>nce last statement)<br>19 (Last statement)<br>19<br>19<br>19                                           | bit ¢                                                         | at the same time<br>\$31.00 by<br>Credit 0                                | \$50.63<br>( May 17, 2019<br>Balance<br>( \$50.63                                                          |  |
| rder Foreign Currency ay Bills ransfers nterac e-Transfer® lobal Transfers nvestments anking Services                                                  | Seeing a         Transactino effect         View Transactions         Statement balance for         Minimum payment an         Date +         + Apr 22, 2019         Select Download For                                                | a Transaction in two pla<br>on you<br>Mar 23, 2019 - Apr 22,<br>Sep 24, 2019 to today (Sir<br>d' Aug 23, 2019 - Sep 23, 20<br>c Jul 23, 2019 - Aug 22, 201<br>Jun 25, 2019 - Jul 22, 201<br>May 23, 2019 - Jun 24, 20<br>Apr 23, 2019 - May 22, 20<br>Apr 23, 2019 - May 22, 20                             | eces?<br>Inces?<br>2019<br>Ince last statement)<br>19 (Last statement)<br>19<br>19<br>19                                                  | bit ¢<br>20.13<br>30.50                                       | at the same time<br>\$31.00 by<br>Credit 0                                | \$50.63<br>( May 17, 2019<br>Balance<br>\$50.63<br>( \$30.50                                               |  |
| rder Foreign Currency<br>ay Bills<br>ransfers<br>nterac e-Transfer®<br>lobal Transfers<br>nvestments<br>anking Services                                | Seeing a         Transactions         View Transactions         Statement balance for         Minimum payment an         Date +         + Apr 22, 2019         Select Download For         Microsoft Money                              | a Transaction in two pla<br>ons mi<br>on you ONLY 6 MC<br>Mar 23, 2019 - Apr 22,<br>Sep 24, 2019 to today (Sir<br>Aug 23, 2019 - Sep 23, 20<br>Jun 25, 2019 - Aug 22, 201<br>Jun 25, 2019 - Jul 22, 201<br>May 23, 2019 - Jun 24, 20<br>Apr 23, 2019 - May 22, 20<br>or nat                                 | er Per<br>It. 2019<br>Ince last statement)<br>19 (Last statement)<br>19<br>19<br>19<br>19                                                 | bit ¢<br>20.13<br>30.50                                       | at the same time<br>\$31.00 by<br>Credit 0                                | *. This has<br>\$50.63<br>( May 17, 2019<br>Balance<br>\$50.63<br>( \$30.50<br>( \$0.00                    |  |
| rder Foreign Currency ay Bills ransfers nterac e-Transfer® lobal Transfers nvestments anking Services rofile & Settings                                | Seeing a         Transactions         View Transactions         Statement balance for         Minimum payment and         Date +         + Apr 22, 2019         Select Download For         Microsoft Money         Intuit Quicken      | a Transaction in two pla<br>ons mi<br>on you ONLY 6 MC<br>Mar 23, 2019 - Apr 22,<br>Sep 24, 2019 to today (Sir<br>Aug 23, 2019 - Sep 23, 20<br>G Jul 23, 2019 - Aug 22, 201<br>Jun 25, 2019 - Jul 22, 201<br>May 23, 2019 - Jul 22, 201<br>May 23, 2019 - Jun 24, 20<br>Apr 23, 2019 - May 22, 20<br>Or nat | er Per<br>It.<br>2019<br>Ice last statement)<br>19 (Last statement)<br>9<br>9<br>19<br>19<br>19                                           | bit ¢<br>20.13<br>30.50                                       | at the same time<br>\$31.00 by<br>Credit 0<br>982.74                      | *. This has<br>\$50.63<br>( May 17, 2019<br>Balance<br>\$50.63<br>\$30.50<br>\$0.00                        |  |
| rder Foreign Currency ay Bills ransfers neterac e-Transfer® sidobal Transfers neteracs anking Services rofile & Settings My Links                      | Seeing a<br>Transacti<br>no effect<br>View Transactions<br>Statement balance fo<br>Minimum payment an<br>Date +<br>+ Apr 22, 2019<br>Select Download Fo<br>Microsoft Money<br>Intuit Quicken<br>Intuit QuickBooks                       | a Transaction in two pla<br>ons mi<br>on you ONLY 6 MC<br>Mar 23, 2019 - Apr 22,<br>Sep 24, 2019 to today (Sir<br>Aug 23, 2019 - Sep 23, 20<br>Jul 23, 2019 - Aug 22, 201<br>Jun 25, 2019 - Jul 22, 201<br>May 23, 2019 - Jun 24, 20<br>Apr 23, 2019 - May 22, 20<br>or nat                                 | erces?<br>er Per<br>bit.<br>2019<br>ce last statement)<br>19 (Last statement)<br>19<br>19<br>19<br>19<br>19<br>19<br>19<br>19<br>19<br>19 | hding and Posted<br>1<br>> bit ¢<br>20.13<br>30.50            | at the same time<br>\$31.00 by<br>Credit 0<br>982.74<br>13.00             | *. This has<br>\$50.63<br>( May 17, 2019<br>Balance<br>\$50.63<br>\$30.50<br>\$30.50<br>\$0.00<br>\$982.74 |  |
| rder Foreign Currency ay Bills aransfers anterac e-Transfer® Global Transfers nvestments Banking Services arofile & Settings My Links Choose any links | Seeing a<br>Transacti<br>no effect<br>View Transactions<br>Statement balance fo<br>Minimum payment an<br>Date +<br>+ Apr 22, 2019<br>Select Download Fo<br>Microsoft Money<br>Intuit Quicken<br>Intuit QuickBooks<br>Spreadsheet (.CSV) | a Transaction in two pla<br>ons mi<br>on you<br>Mar 23, 2019 - Apr 22,<br>Sep 24, 2019 to today (Sir<br>Aug 23, 2019 - Sep 23, 20<br>d Jul 23, 2019 - Aug 22, 201<br>Jun 25, 2019 - Jul 22, 201<br>May 23, 2019 - Jun 24, 20<br>Apr 23, 2019 - May 22, 20<br>or nat                                         | eces?<br>er Per<br>bit.<br>2019<br>ce last statement)<br>19<br>19<br>19<br>19<br>19<br>19<br>19<br>19<br>19<br>19                         | hding and Posted<br>1<br>> bit ≎<br>20.13<br>30.50<br>\$50.63 | at the same time<br>\$31.00 by<br>Credit 0<br>982.74<br>13.00<br>\$995.74 | *. This has<br>\$50.63<br>7 May 17, 2019<br>Balance<br>\$50.63<br>\$30.50<br>\$30.50<br>\$0.00<br>\$982.74 |  |

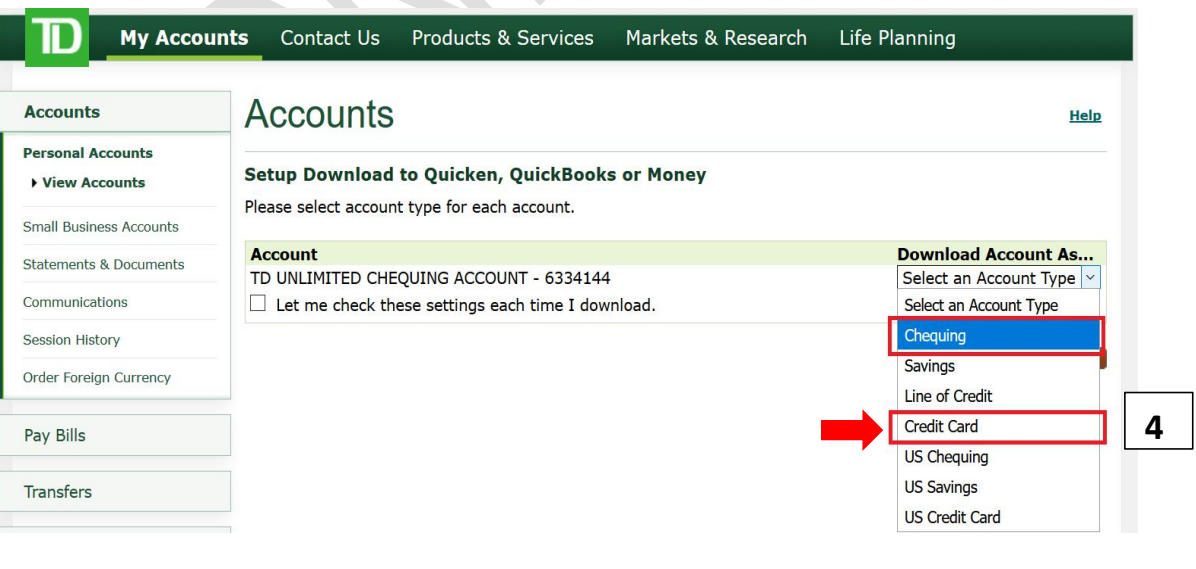

# **CQL&Partners, CPA, Professional Corporation** 7030 Woodbine Ave #200, Markham, ON L3R 6G2

WWW.CQLCPA.COM

CIBC Chequing/VISA account 银行/信用卡账户

5

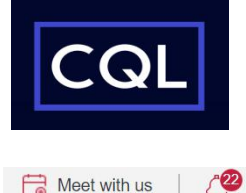

| CIBC IMPE                                           | RIAL SERVICE                                                             |                                                                                                    | 🔂 Meet with us 🕴 🖉                                                                                                    |
|-----------------------------------------------------|--------------------------------------------------------------------------|----------------------------------------------------------------------------------------------------|----------------------------------------------------------------------------------------------------|
| BANKING                                             | INVESTING IMPE                                                           | RIAL SERVICE PRODUCTS                                                                                                    |                                                                                                    |
| My Accounts                                         | DOWNLO                                                                   | AD TRANSACTIONS                                                                                                    |                                                                                                    |
| View Account<br>Details<br>Download<br>Transactions | Choose an account, a<br>This information could<br>the allowable download | display period and your financial management software, then s<br>take several seconds to download. If the number of transaction<br>d limit, you will have to select "All within date range" and choose | elect "Download Transactions".<br>s within your selected display period exceeds<br>a shorter time period to obtain your results. |
| View eStatements                                    | 3                                                                        |                                                                                                    |                                                                                                    |
| Savings Goals                                       | Account:                                                                 | CIBC VISA (4505 5300 8799 3141) \$717.77                                                                                                    | · 2                                                                                                    |
| Net Worth                                           | <u>.</u>                                                                 | Choose an account                                                                                                    |                                                                                                    |
| Upcoming Bill<br>Payments and<br>Transfers          | Display:                                                                 | CIBC VISA                                                                                                    |                                                                                                    |
| Bill Payments                                       |                                                                          | All within date range                                                                                                    | 3                                                                                                    |
| Transfer Funds                                      |                                                                          | From: January 👻 1 👻 2019🕶 🚞                                                                                                    |                                                                                                    |
| Interac e-Transfer                                  |                                                                          | To: September 25 2019                                                                                                    |                                                                                                    |
| Global Money<br>Transfer                            |                                                                          |                                                                                                    |                                                                                                    |
|                                                     | Financial management                                                     | Intuit QuickBooks                                                                                                    | •                                                                                                    |
| Order Foreign Cash                                  | soltware:                                                                | Choose your software                                                                                                    | <b>I</b> _5                                                                                                    |
| Buy Gold and Silver                                 |                                                                          | Microsoft Money                                                                                                    |                                                                                                    |
| Customer Services                                   |                                                                          | Intuit QuickBooks                                                                                                    | B Download Transactions                                                                                                    |
|                                                     |                                                                          | Quicken                                                                                                    |                                                                                                    |
|                                                     |                                                                          | Sage 50                                                                                                    | 4                                                                                                    |
|                                                     |                                                                          | Spreadsheet (CSV)                                                                                                    | -                                                                                                    |
|                                                     |                                                                          | 1                                                                                                    |                                                                                                    |

# **CQL&Partners, CPA, Professional Corporation** 7030 Woodbine Ave #200, Markham, ON L3R 6G2

WWW.CQLCPA.COM

RBC Chequing/VISA account 皇家银行/信用卡账户

Cancel

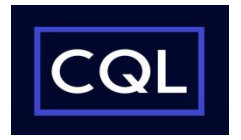

Download >

| Royal Bank                                                                                                    | Sign Out                                                                                                    |
|----------------------------------------------------------------------------------------------------|----------------------------------------------------------------------------------------------------|
| Products & Services                                                                                                    | My Accounts Customer Service                                                                                                    |
| Banking Profile & Ac                                                                                                    | count Settings                                                                                                    |
| ▼ Business Accounts                                                                                                    | Download Transactions                                                                                                    |
| Manage Pre-<br>Authorized<br>Contributions                                                                                                    | Follow the steps below to download your transactions. Make sure you have the right software installed on your computer to open the file.                                                                         |
| <ul> <li>Purchase Foreign Cash</li> <li>Daily Transaction</li> </ul>                                                                             | 1. Choose the File Type                                                                                                    |
| Limits  View and Manage Documents  1                                                                                                    | Quicken     Makisoft Personal     Makisoft the Accountant                                                                                                    |
| > • Download<br>Transactions                                                                                                    | O Money     2     O Sage 50 Accounting                                                                                                    |
| <ul> <li>Deposit and Manage<br/>Cheques</li> </ul>                                                                                               | ◯ Spreadsheet software (.csv for Excel, Quattro Pro, Lotus, etc.)                                                                                                    |
| <ul> <li>Order New Cheques</li> <li>View and Print Void</li> </ul>                                                                               |                                                                                                    |
| Cheque                                                                                                    | 2. Pick an Account                                                                                                    |
| <ul> <li>Replace Debit Card</li> <li>Replace Credit Card</li> <li>Travel Plans</li> <li>Visa Checkout</li> <li>Pay Bills and Transfer</li> </ul> | Attention         You can download up to the last 90 days of credit card and line of credit account transactions.         The transactions in your download will only include those up to the last business day. |
| Funds                                                                                                    |                                                                                                    |
| Pay Employees and<br>Vendors                                                                                                    | Choose An Account                                                                                                    |
| Profile and Preferences                                                                                                    | All Chequing and Savings Accounts 3                                                                                                    |
| Apply for Products and<br>Services                                                                                                    | Chequing 4                                                                                                    |
| Pay & Sync with<br>QuickBooks                                                                                                    | Date Range                                                                                                    |
| Grow Your Business with<br>Credit                                                                                                    | From     To       Month     Day     Year       Select     Select     Select         Select     Select     Select                                                                                                 |
|                                                                                                    | Tips for downloading Line of Credit.                                                                                                    |

# **CQL&Partners, CPA, Professional Corporation** 7030 Woodbine Ave #200, Markham, ON L3R 6G2

WWW.CQLCPA.COM

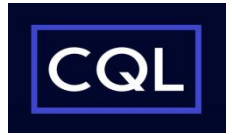

Scotia Chequing/VISA account 枫叶银行/信用卡账户

| Accounts 🔒 🛛 Bi       | ill Payments Transfers    | Produ               | icts & Service | es                            |                |
|-----------------------|---------------------------|---------------------|----------------|-------------------------------|----------------|
| Account Summary       | Account Details Upcoming  | Activitie           | s              |                               |                |
| Current Accou         | nt - ****                 |                     | •              |                               | •              |
| Account Activity      | Documents Addition        | al Servi            | ces            | Quicken                       |                |
| Current Account       | - *****                   |                     |                | Quickbooks<br>Microsoft Excel | 5 Quick Menu 🔻 |
| Current balance:      | \$11,                     | 676.32              | Available ba   | MS Money                      | \$12,676.32    |
| Document delivery:    | Pa                        | perless             | Balance det    | Simply Accounting             | No Holds       |
| Show account nu       | mber and details          |                     |                | ASCII<br>QIF File             |                |
| Transaction Histo     | ry for 10/01/2017 - 08/3  | 30/201<br>ate Range | 9<br>Custom S  | 1<br>Search                   |                |
| Date range: (10/01/20 | 17 <b>to</b> 08/30/2019   | 15.                 | 2 pillar r     | range: \$                     | to \$          |
| 24                    | I MONTHS                  |                     |                |                               | Reset Search   |
| Transaction Date      | Transaction description 🔽 |                     | Withdrawal     | s \$ 🔽 Deposits \$            | Balance \$     |
| October 2, 2017       | Cheque ???                |                     |                |                               |                |
| October 6, 2017       | Cheque ^^*                |                     |                |                               |                |
|                       |                           |                     |                |                               |                |